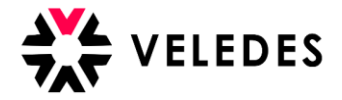

## Lernende Daten herunterladen (Lehrbetrieb und Konzern)

Melden Sie sich im Veledes Extranet – Ilias an. Über den Button «Excel export» auf der Startseite können Sie alle Angaben wie z.B. Kursdaten / üK-Bewertungen etc. zu Ihren Lernenden in einem Excelfile herunterladen.

| 🔆 VELEDES                                 | MENÜ 👻 PERSÖNLICHER S            | CHREIBTISCH 👻 HILFE 👻               |                      |                         |                   |
|-------------------------------------------|----------------------------------|-------------------------------------|----------------------|-------------------------|-------------------|
| 📕 Übersio                                 | cht Muster Konzer                | 'n                                  |                      |                         |                   |
| Dokumente                                 | cel export Berufsbildungsverantw | ortlicher bearbeiten Konzern bearbe | iten                 |                         |                   |
| Nachdem S<br>automatisch                  | Sie «Excel export»<br>h.         | angewählt haben,                    | gelangen Sie zur «Do | itenaustausch» Seite. D | er Export startet |
| 🔆 VELEDES                                 | MENÜ 👻 PERSÖNLICHER S            | CHREIBTISCH - HILFE -               |                      |                         |                   |
| Zurück zu Übersicht                       |                                  |                                     |                      |                         |                   |
| <table-cell-rows> Daten</table-cell-rows> | austausch                        |                                     |                      |                         |                   |
| Übersicht Expo                            | rt                               |                                     |                      |                         |                   |
| Pendent                                   |                                  |                                     |                      |                         |                   |
| Datum                                     | Job Typ                          | Input Datei                         | Protokoll            | Output Datei            | Job löschen       |
| 14 Jul 2022 17:03:24                      | Lernende des Konzerns            | /                                   |                      |                         | Löschen           |
| 1 >                                       |                                  |                                     |                      |                         |                   |
| In Bearbeitung                            | g                                |                                     |                      |                         |                   |
| Datum                                     | Job Typ                          | Input Datei                         | Protokoll            | Output Datei            | Job abbrechen     |
| c <mark>1</mark> >                        |                                  |                                     |                      |                         |                   |
| Erfolgreich bee                           | endet                            |                                     |                      |                         |                   |
| Datum                                     | Јов Тур                          | Input Datei                         | Protokoll            | Output Datei            | Job löschen       |
| c 1 >                                     |                                  |                                     |                      |                         |                   |

| Abgebrochen/Fehlerhaft |         |             |           |              |             |
|------------------------|---------|-------------|-----------|--------------|-------------|
| Datum                  | Job Typ | Input Datei | Protokoll | Output Datei | Job löschen |
| « <mark>1</mark> »     |         |             |           |              |             |

Es kann einige Minuten dauern, bis die Datei unter «Erfolgreich beendet» bereitsteht. Klicken Sie auf den Namen der Datei, dann öffnet sich diese.

| Erfolgreich beendet  |                       |             |           |                                                      |             |
|----------------------|-----------------------|-------------|-----------|------------------------------------------------------|-------------|
| Datum                | Јоb Тур               | Input Datei | Protokoll | Output Datei                                         | Job löschen |
| 14 Jul 2022 17:03:24 | Lernende des Konzerns |             |           | 2022-07-14_17-03-<br>24_export_trainees_All_All.xlsx | Löschen     |
| « <mark>1</mark> »   |                       |             |           |                                                      |             |
|                      |                       |             |           |                                                      |             |
| 2022-07-14           | 17-03xlsx             |             |           |                                                      |             |

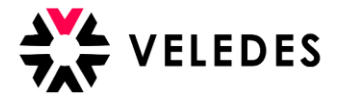

Auf der Startseite unter «Menü» - «Datenaustausch» finden Sie die heruntergeladene Datei jederzeit wieder.

| VELEDES MENÜ ~ PERSÖNLICHER SCHREIBTISCH ~                       | HILFE -            |
|------------------------------------------------------------------|--------------------|
| Übersi Dokumente Konzern                                         |                    |
| Dokumente Excel export Berufsbildungsverantwortlicher bearbeiten | Konzern bearbeiten |